# TUTORIAL PEMBELI Siplah Eurekabookhouse

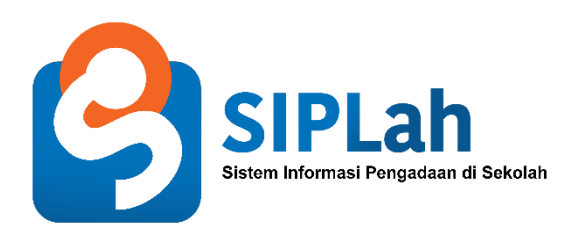

#### **Cara Login**

1. Klik Login Pembeli

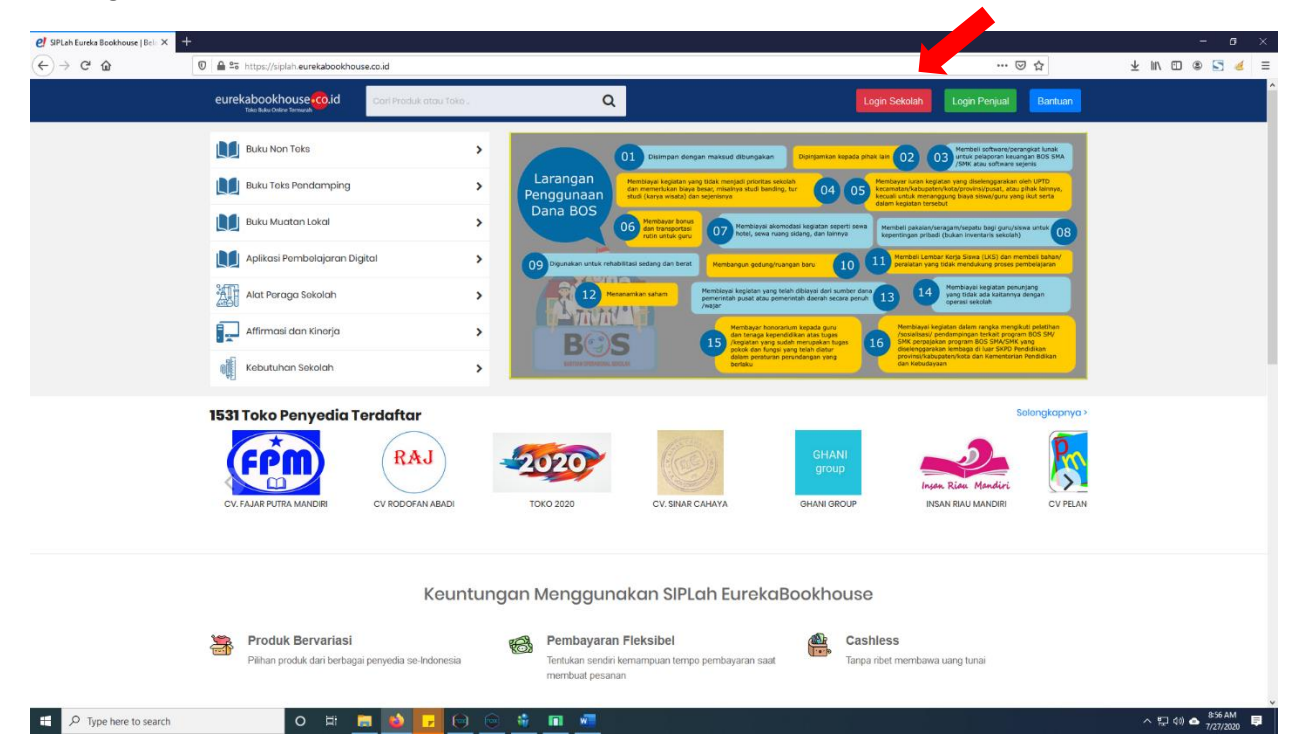

2. Lalu Akan muncul tampilan login, input email dan Password

| 🔵 Data Pokok Pendidikan - Single 🗴 | +                                                                                   |                  |                                                              |         |     | - 0 >           |
|------------------------------------|-------------------------------------------------------------------------------------|------------------|--------------------------------------------------------------|---------|-----|-----------------|
| ← → ♂ ŵ                            | 🛛 🔓 https://id.hub. <b>kemdikbud.go.id</b> /sso/auth/?response_type=code&client_id= | sipEu18istate=10 | 0100&redirect_uri=https://siplah.eurekabookhouse.co.id/oauth | /accept | ☺ ☆ | ± II\ 🗊 🛎 🔄 🤞 🗄 |
|                                    |                                                                                     |                  |                                                              |         |     |                 |
|                                    |                                                                                     |                  |                                                              |         |     |                 |
|                                    |                                                                                     |                  |                                                              |         |     |                 |
|                                    |                                                                                     |                  |                                                              |         |     |                 |
|                                    |                                                                                     |                  |                                                              |         |     |                 |
|                                    |                                                                                     |                  |                                                              |         |     |                 |
|                                    |                                                                                     |                  |                                                              |         |     |                 |
|                                    |                                                                                     |                  |                                                              |         |     |                 |
|                                    |                                                                                     | Da               | ata Pokok Pendidikan                                         |         |     |                 |
|                                    |                                                                                     | Sing             | gle SignOn Dapodikdas                                        |         |     |                 |
|                                    |                                                                                     | Akses dap        | sat menggunakan akun yang terdaftar                          |         |     |                 |
|                                    |                                                                                     | 1                | pada Data Pokok Pendidikan                                   |         |     |                 |
|                                    |                                                                                     | Fmail            | R                                                            |         |     |                 |
|                                    |                                                                                     |                  |                                                              |         |     |                 |
|                                    |                                                                                     | Password         | A                                                            |         |     |                 |
|                                    |                                                                                     |                  | 🔲 Ingatkan saya dikomputer ini                               |         |     |                 |
|                                    |                                                                                     | Lupa password    |                                                              |         |     |                 |
|                                    |                                                                                     |                  | -O Login                                                     |         |     |                 |
|                                    |                                                                                     | 100              |                                                              |         |     |                 |
|                                    |                                                                                     |                  |                                                              |         |     |                 |
|                                    |                                                                                     |                  |                                                              |         |     |                 |
|                                    |                                                                                     |                  |                                                              |         |     |                 |

# **Cara Cari Barang**

1. Ketik barang yang ingin dicari, lalu enter.

| el SIPLah Eureka Bookhouse   Bele × +                                                                                                    |                                                                                                    |                                                                                                    |                                                                                                    |                                                                                                    |
|----------------------------------------------------------------------------------------------------|----------------------------------------------------------------------------------------------------|----------------------------------------------------------------------------------------------------|----------------------------------------------------------------------------------------------------|----------------------------------------------------------------------------------------------------|
| (←) → C <sup>a</sup>                                                                                                    | eurekabookhouse.co.id/main                                                                                                    |                                                                                                    | e © 1                                                                                                    | ☆ ⊻ IIN © ® 🖸 🤞 🗏                                                                                                    |
| eurekabookhou<br>Tala thau Oder Terr                                                                                                    | se co.id Tablet                                                                                                    | Q                                                                                                    | 🏋 Koronjang 🎒 🌲 Into 😶 🔮 Akurit                                                                                                    | nu 🥵                                                                                                    |
| <ul> <li>Buku Non Te</li> <li>Buku Non Te</li> <li>Buku Murta</li> <li>Buku Murta</li> <li>Aplikasi Perr</li> <li>Akt Paraga</li> <li>Akt Paraga</li> <li>Akt Murta</li> <li>Akt Murta</li> <li>Akt Murta</li> <li>Kebutuhan t</li> </ul> | kis   ndamping   n Lakal  Sakalah  Sakalah  Saka | Aranggan<br>Dan Boos<br>1 Dimensional discussion<br>1 Dimensional discussion | Image: A set of the set of the set of | d walk<br>dos sku<br>Pro<br>Mark<br>Base<br>autor<br>Base<br>Autor<br>Base<br>Autor<br>Bas<br>Autor<br>Base<br>Autor<br>Base<br>Autor<br>Autor<br>Base<br>Autor<br>Base<br>Autor<br>Bas<br>Autor<br>Bas<br>Autor<br>Bas<br>Autor<br>Bas<br>Aut |
| 1531 Toko Per                                                                                                    | NYCHIA Terdaftar<br>RAJ<br>CV RODOFAN ABADI                                                                                                    | 2020)<br>Токо 2020 СV, SIMAR САНАТА                                                                                                    | CHANI<br>group<br>GHANI GROUP<br>GHANI GROUP                                                                                                    | ngitapinya >                                                                                                    |
| Pihan prod.                                                                                                    | Keuntunga<br>Bervariasi<br>ak dari berbagai penyedia se-Indonesia                                                                                                    | In Menggunakan SIPLah Eurekal                                                                                                    | Bookhouse<br>Cashless<br>Tanpa ribet membawa uang tunai                                                                                                    |                                                                                                    |
| Type here to search                                                                                                    | D 🛱 💼 🚺 🔽 🗐 💼 🛛                                                                                                    | <u>* 11 🐖 ø</u>                                                                                                    |                                                                                                    | ∧ 1,2 (40) ▲ 907 AM<br>7/27/2020                                                                                                    |

2. Akan tampil barang hasil pencarian tersebut.

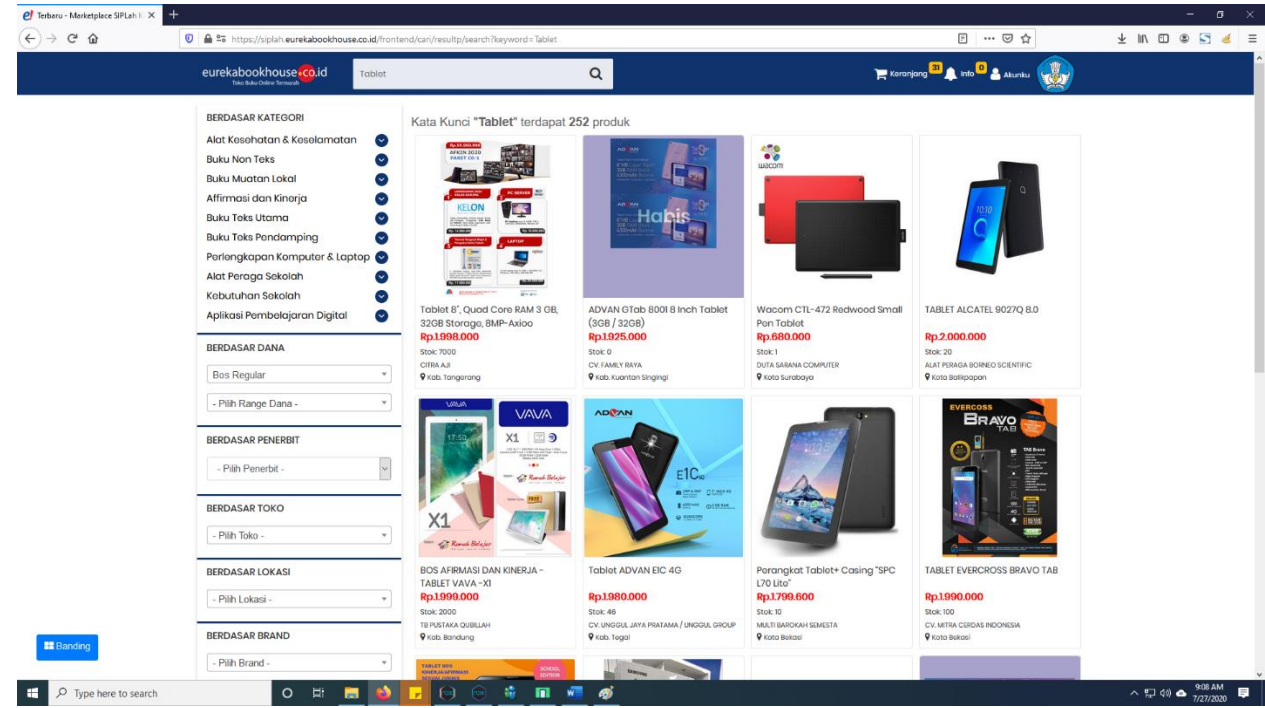

#### **Cara Pesan Barang**

1. Pilih besaran dana berdasarkan sumber dana dan range dana.

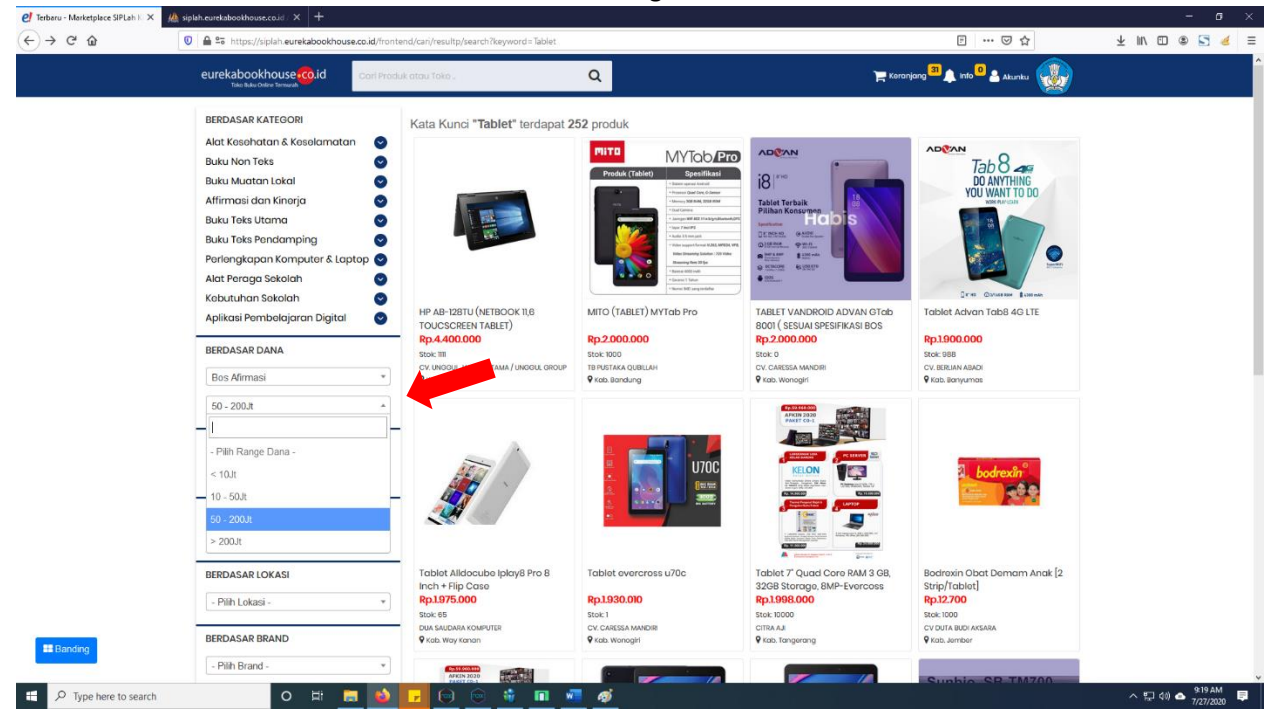

2. Akan tampil barang hasil pencarian tersebut, lalu klik salah satu barang.

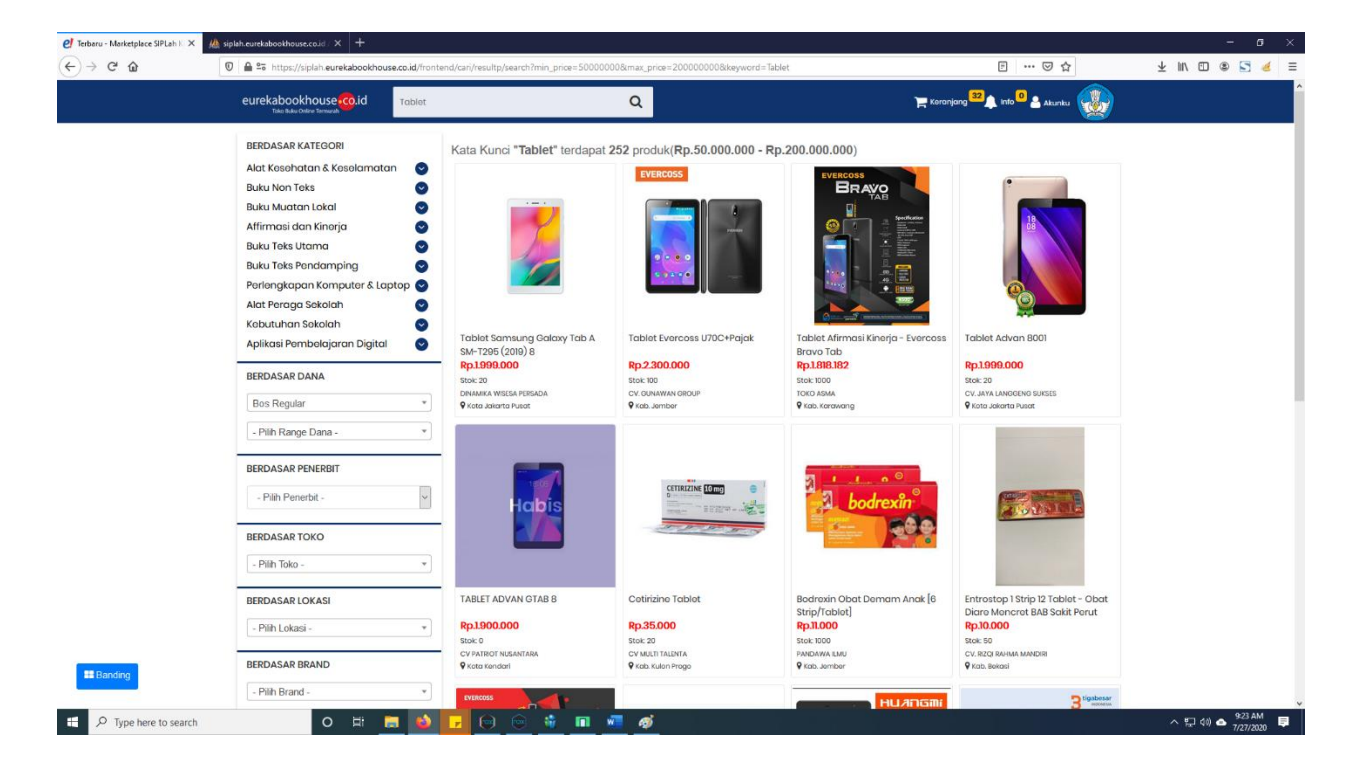

3. Akan tampil detail barang, ubah kuantitinya, lalu klik bandingkan.

| 🥑 Terbaru - Marketplace SIPLah K 🤉 | 🗙 🥑 Jual Perlengkapan Komputer & 🗙 🕑 Jual | Affirmasi dan Kinerja TABU 🗙 🦀 siplah.e | urekabookhouse.co.id / × +                                                               |                             |                          | - ø ×                                 |
|------------------------------------|-------------------------------------------|-----------------------------------------|------------------------------------------------------------------------------------------|-----------------------------|--------------------------|---------------------------------------|
| ← → ♂ ✿                            | 💟 🚔 🕾 https://siplah.eurekabookhou        | use.co.id/product/1885/104385_tablet-a  | advan-8001                                                                               |                             | ⊍ ☆                      | ± m © ® 5 ≪ ≡                         |
|                                    | eurekabookhouse oiid                      | Cari Produk atau Toko .                 | Q                                                                                        | ) 🗮 Keranja                 | ng 💶 🔔 info 🛛 🔒 Akunku 😡 | Î Î Î Î Î Î Î Î Î Î Î Î Î Î Î Î Î Î Î |
|                                    | 18                                        |                                         | Tablet Advan 8001<br>Diput Cleh - CV, JAYA LANGGENG SUKSES                               | 1                           |                          |                                       |
|                                    | <b>e</b>                                  |                                         | Kuontitos – 1 + Toruedia<br>Brand ADVAN<br>Lokasi Kota Jakarta Pusat, Prov. D.K.I.Jakart | Stok<br>Ia Lama Kirim       | 20 unit<br>14 Hari Kerja |                                       |
|                                    |                                           |                                         | "Dana BOS Regular diatas 50)t s d 200)t harus m                                          | in. 2 Penyedia Pembanding". | andinakon                | 2                                     |
|                                    | CV. JAYA L                                | ANGGENG SUKSES                          |                                                                                          |                             |                          |                                       |
|                                    | Doskripsi Sposifikasi U                   | Jlasan (1)                              |                                                                                          |                             |                          |                                       |
|                                    | Processor : 1.6G                          | hz + 1.2Ghz, Octa Core                  |                                                                                          |                             |                          | E Banding                             |
| 🗄 🔎 Type here to searc             | ch O 🛱                                    | 🚍 📦 🔽 📦 💿                               | 🖸 🔳 📲 🛷                                                                                  |                             |                          | へ 炉 (40) 📥 🤐 🖉                        |

4. Pilih barang lain yang sejenis, ubah kuantitinya, lalu klik bandingkan lagi. Lalu setelah itu klik tombol banding.

| C Terbaru - Marketplace SIPLah K X C | Jual Perlengkapan Komputer & X 🥑 Jual                                    | Affirmasi dan Kinerja TABLI 🗙 🤼 si                         | plah.eurekabookhouse.co.id / × +                                                                                                    |                                                                                                    | - 0 ×                                     |
|--------------------------------------|--------------------------------------------------------------------------|------------------------------------------------------------|----------------------------------------------------------------------------------------------------|----------------------------------------------------------------------------------------------------|-------------------------------------------|
| <u> </u>                             | eurekabookhouse co.id                                                    | Cari Produk atau Toko .                                    | Q                                                                                                    | E Koranjang 🖾 🌲 kulo 🔍 🌲 Akuniku 👿                                                                                   | 2 IN D 9 1 8 =                            |
|                                      |                                                                          | Bigobesa<br>Hoossa<br>Fp 2.000.000                         | Cablet AFIRMASI EVERCE   Divid Cleh - PT TIGA BESAR INDONESIA   Image Satuan   Rp.2.000.000 /Pcs   Kuansittas   Image Satuan   Brand   Evercoss   Lokasi   Kota Bandung, Prov. Jawa Bant   Tona BOS Regular datas S0ft sid 200ft harus men 2 Particular datas S0ft sid 200ft harus men 2 Particular datas S0ft sid 200ft | OSS BRAVO TAB                                                                                                    | 2                                         |
|                                      | B tigabesar<br>Roomsan ♀ TTIGA BE<br>♀ Total 5 Proc<br>♥ Aktif           | SAR INDONESIA<br><sup>duk</sup>                            |                                                                                                    |                                                                                                    | 3                                         |
|                                      | Deskripsi Spesifikasi I                                                  | Ulasan (1)                                                 |                                                                                                    |                                                                                                    | +                                         |
| P Type here to search                | Deskripsi<br>Sistem Operasi : Android 8<br>4G LTE, Dual SIM, GPS, 7<br>O | 3.1 (Oreo) Processor : Quad<br>Inchi, 1024 x 600 ppx Fitur | Core, G Sensor RAM : 3 GB ROM : 32 GB Kamera : 8 M<br>: Video Support, OTG Support Baterai : 4500 mAh Gar                                                                                                    | IP dan 2 MP Network : Wifi 802.11 a/b/g/n, Bluetooth ,<br>ansi : Resmi 1 tahun Legalitas : IMEI terdaftar Kemenparin | ■ Banding<br>^ 및 4% 스 923 AM<br>7/27/2020 |

5. Akan tampil halaman banding seperti ini. Pilih salah satu barang yang ingin dipilih dengan cara pilih ekspedisi lalu klik tombol pilih.

|                                     |                                  |             |                                       |                   |                   |                   |               | 2. 0. 🦚             |  |
|-------------------------------------|----------------------------------|-------------|---------------------------------------|-------------------|-------------------|-------------------|---------------|---------------------|--|
| eurekabookhouse co.id               | Cari Produk atau Toko .          |             | Q                                     |                   |                   |                   | 📙 Keranjang 🧮 | 斗 info 🍟 🚔 Akunku 🔯 |  |
| *Berikut produk-produk yang dibandi | ngkan, jangan lupa melakukan Sim | pan Perband | lingan untuk dijadikan daftar Dokumer | Perbandinga       | n                 |                   |               |                     |  |
| "Dana BOS Regular diata             | 50jt s.d 200jt harus melalu      | i perbandi  | ngan min. 2 Penyedia Pembar           | ding".            |                   |                   |               |                     |  |
|                                     |                                  |             |                                       |                   |                   |                   |               |                     |  |
| TOKO USAHA ADAPTAS                  | IKREATIF                         |             |                                       | PT TIGA           | BESAR INDONES     | SIA               |               |                     |  |
| 습습습습습(0)                            | maters Here                      |             |                                       | 습습습할<br>O Kete Di | 강 ☆ (0)           | Peret             |               |                     |  |
| V Kab. Nids Otara, PTOV. Si         | imatera Otara                    |             |                                       | ¥ Nota Da         | andung,=rov. Jawa | Darat             |               |                     |  |
| Affirmasi dan Kinerja               |                                  |             |                                       |                   |                   |                   |               |                     |  |
| × Huangmi F6 Table                  | Pendidikan                       |             |                                       | × TA              | BLET AFIRMASI E   | VERCOSS BRAVO TAE | в             |                     |  |
|                                     | Harga                            | Qtv         | Total                                 | _                 | 200               | Harga             | Qtv           | Total               |  |
|                                     | Ro 2 000 000                     | 50          | Rp 100.000.000                        |                   |                   | Ro 2 000 000      | E0            | Ro 100 000 000      |  |
| Line                                | Np.2.000.000                     | 00          | Np. 100.000                           |                   | h. 0.4            | Np.2.000.000      | 50            | Rp. 100.000         |  |
| SubTotal:                           |                                  |             | Rp.100.000.000                        | SubTotal:         |                   |                   |               | Rp.100.000.000      |  |
|                                     |                                  |             |                                       |                   |                   | <b>1</b>          |               |                     |  |
| PPN:                                |                                  |             | Rp.0                                  | PPN:              |                   |                   | 2             | Rp.0                |  |
| Ongkir<br>Reset 0 km                |                                  |             |                                       | Ongkir            |                   |                   |               |                     |  |
| Pilih Expedisi ~                    |                                  |             |                                       | Pilih Exp         | edisi v           |                   |               |                     |  |
| Kab. Nias Utara->Kab. Cianjur       |                                  |             | Rp 0                                  | Kota Bandu        | ıng->Kab. Cianjur |                   |               | Rp 0                |  |
| Total:                              |                                  |             | Rp.100.000.000                        | Total:            |                   |                   |               | Rp.100.000.000      |  |
|                                     | х ршн                            |             |                                       |                   |                   | X PILH            | _             |                     |  |
|                                     |                                  |             |                                       |                   |                   |                   |               |                     |  |
|                                     |                                  |             |                                       |                   |                   |                   |               |                     |  |

6. Lalu Pruduk yang dipilih tadi akan masuk ke cart, lalu selanjutnya tinggal klik checkout untuk buat pesanan.

| 🛃 Terbaru - Marketplace SIPLah K 🗙 🛛 🌔 | 🕑 Jual Affirmasi dan Kinerja Huan 🗙 🛛 🥑 Eureka Booki | house   Toko Buku 🛛 🗶 siplah.eurekabook | khouse.co.id / 🗙 🕇 🕂           |                                                      |                    |                                   | - ø ×                            |
|----------------------------------------|------------------------------------------------------|-----------------------------------------|--------------------------------|------------------------------------------------------|--------------------|-----------------------------------|----------------------------------|
| ← → ♂ ŵ                                | 🛛 🗎 🕾 https://siplah.eurekabookhouse.co.ic           | <b>d</b> /keranjang-belanja             |                                |                                                      |                    | ··· 🖂 🏠                           | ¥ II\ 🗊 🛎 🔄 🤞 🗏                  |
|                                        | eurekabookhouse co.id                                | ri Produk atau Toko                     | Q                              |                                                      |                    | 🏲 Keranjang 🕮 🔔 Info 🔍 📤 Akunku 🔯 |                                  |
|                                        |                                                      |                                         | KERANJANG                      | BELANJA                                              |                    |                                   |                                  |
|                                        | PT TIGA BESAR INDONESIA                              |                                         |                                |                                                      |                    |                                   |                                  |
|                                        | Gambar Produk                                        | Но                                      | arga Beli Qty                  | Sub Total                                            |                    |                                   |                                  |
|                                        | TABLET AF<br>Stok 1000                               | FIRMASI EVERCOSS BRAVO TAB              | p.2.000.000 50 pcs             | Rp.100.000.000                                       | ×                  |                                   |                                  |
|                                        |                                                      |                                         | Sub Total                      | Rp.100.000.000                                       |                    |                                   |                                  |
|                                        |                                                      |                                         | PPN                            | Rp.0                                                 |                    |                                   |                                  |
|                                        |                                                      |                                         | Ongkir <b>50 kg (penyedia)</b> | Rp.0                                                 |                    |                                   |                                  |
|                                        |                                                      |                                         | TOTAL                          | Rp.100.000.000                                       |                    |                                   |                                  |
|                                        | Rp                                                   | 0. 10000000                             |                                |                                                      |                    | Checkout                          |                                  |
|                                        |                                                      |                                         |                                |                                                      |                    |                                   |                                  |
|                                        | INFORMASI                                            | PEMBAYARAN                              |                                | KONTAK                                               |                    | ANDROID APP                       |                                  |
|                                        | Tentang SiPlah<br>Kebijakan Privasi                  | BANK MDKI                               | BANK BRI                       | PT. Eureka Bookhouse<br>Jl. H. Baping No.100, Ciraca | as, Jakarta Timur, | GET IT ON                         |                                  |
|                                        | Kebijakan Produk<br>Syarat dan Ketentuan             | mandin bunk bib                         | bank jatim 🥔                   | DKI Jakarta 13740                                    |                    | Play Google Play                  |                                  |
|                                        | Daftar Penjual                                       | Last Last Last                          |                                | Bantuan Teknis                                       |                    |                                   |                                  |
|                                        |                                                      | PENGIRIMAN                              |                                | f G+ 🛩 🔠                                             |                    |                                   |                                  |
| ・ ア Type here to search                | o # <mark>=</mark>                                   | ۵ 🖬 🚺 🕹                                 | n 💼 🎻                          |                                                      |                    |                                   | ^ ╦ ⊄0) 📥 9:41 AM<br>7/27/2020 🜹 |

7. Selanjutnya akan tampil detail pesanan, lalu setelah itu atur metode pembayaran dan tempo pembayaran, selanjutnya klik buat pesanan, maka pesanan akan di terima ke pihak penjual untuk diproses dan dikirim.

| 💶 Dewa 19 (Fo: 4) 🗙 🕑 SIPLah Eureka II 🛪 | K 🥑 SIPLah E                           | ureka 🛛 🗙 🧥 siplah.eu                                                | rekabo 🗙 🦛 siplah.eurekabo 🕽                                            | 🗙 🥼 siplah.eurekabo 🗙  | 🔟 (12) WhatsAp | P × 🥼     | siplah.eurekab $	imes$ | 🦀 siplah.eurekal                    | bo 🗙  🦀 siplah.eurekabo 🛪                                                                                                 | K 🦀 siplah.eurekabo 🗙                 | 🥑 Eureka Bookh | ∝ × +  | -                    | ø ×           |
|------------------------------------------|----------------------------------------|----------------------------------------------------------------------|-------------------------------------------------------------------------|------------------------|----------------|-----------|------------------------|-------------------------------------|----------------------------------------------------------------------------------------------------|---------------------------------------|----------------|--------|----------------------|---------------|
| (← → ♂ û                                 | ) 🔒 😂 https                            | ://siplah.eurekabookhou                                              | use.co.id/frontend/pemesanan/                                           | checkouts              |                |           |                        |                                     |                                                                                                    | ⊚ ☆                                   | ]              | ± ∥/ € | 0 🖲 🔽                | .∉ ≡          |
|                                          | eurekabo<br>™                          | okhouse co.id                                                        | Cari Produk atau Toko .                                                 |                        | Q              |           |                        |                                     | 🏲 Keranjang                                                                                                    | 80 🔔 info 3 🔒 Aikuniku                | <b>3</b>       |        |                      | Î             |
|                                          | Pemes     Pilih cara t     Periksa kem | anan anda hampir<br>ermudah anda untuk m<br>bali sebelum melanjutkan | <b>solosai!</b><br>nelakukan transaksi dengan b<br>ke proses berikutnya | erbagai pilihan        |                |           |                        | Dik<br>PT TI<br>Jala<br>Jaw<br>Koto | <b>irim dari</b><br>KGA BESAR INDONESIA<br>In Riung Mungpulung 2, Citi<br>a Barat, Indonesia<br>1 Bandung, Prov. Jawa Ban | saranten Kidul, Kota Ban<br>at. 40294 | dung.          |        |                      |               |
|                                          | ALAMAT<br>SD TES E                     | KIRIM<br>EUREKA<br>hi 10 Cintaasih, Kahurip                          | an, Kec. Gekbrong                                                       |                        |                |           |                        | Sum                                 | nber dana                                                                                                    | Bos Regular                           | ~              |        |                      |               |
|                                          | Kab. Cianju                            | ır, Prov. Jawa Barat, 461                                            | 115                                                                     |                        |                |           |                        | Nila                                | i Transaksi                                                                                                    | diatas 50jt s.                        | d 200jt        | 1      |                      |               |
|                                          | PT TIGA E                              | ESAR INDONESIA                                                       | Produk                                                                  |                        | larga          | Qtv       | Total                  | Eks                                 | pedisi                                                                                                    | JNE                                   | ~              |        |                      |               |
|                                          | -                                      | TABLET AFIRMASI                                                      | EVERCOSS BRAVO TAB                                                      | Rp.2.000.000           | ) 50           | Rp.100.0  | 00.000 Banding         | Met                                 | ode Pembayaran                                                                                                    | Bank Mandiri                          | ~              |        |                      |               |
|                                          | £ .                                    | Meric Evercoss                                                       |                                                                         |                        |                | Total     | Rp.100.000.000         | Tem                                 | npo Pembayaran                                                                                                    | 1 Hari                                | ~              |        |                      |               |
|                                          | Catatan                                |                                                                      |                                                                         |                        |                |           |                        |                                     | Ringkasaı                                                                                                    | n Pesanan                             |                |        |                      |               |
|                                          | Done                                   | aan memesan lanasu                                                   | na, pembunakus dan asurans                                              | i penairiman menyesuai | an kebijakan m | asina-mas | ina penvedia           | Subt                                | otal Produk                                                                                                    | Rp. 100.0                             | 00.000         |        |                      |               |
|                                          | 2011                                   |                                                                      | -9- Francisco - 9                                                       |                        |                |           | ang panyaana           | PPN                                 |                                                                                                    |                                       | Rp. 0          |        |                      |               |
|                                          |                                        |                                                                      |                                                                         |                        |                |           |                        | Subt                                | otal Pengiriman (50 Kg)                                                                                                   | Rp. 6                                 | 00.000         |        |                      |               |
|                                          |                                        |                                                                      |                                                                         |                        |                |           |                        | тот                                 | TAL PEMBAYARAN                                                                                                    | RP. 100.600                           | .000           | 2      |                      |               |
|                                          |                                        |                                                                      |                                                                         |                        |                |           |                        |                                     | BUAT                                                                                                    | PESANAN                               |                |        |                      |               |
|                                          |                                        |                                                                      |                                                                         |                        |                |           |                        |                                     |                                                                                                    |                                       |                | •      |                      |               |
|                                          |                                        |                                                                      |                                                                         |                        |                |           |                        |                                     |                                                                                                    |                                       |                |        |                      |               |
| F C Type here to search                  |                                        | O Ħ                                                                  | a 😜 🔽 👳                                                                 | 😔 👬 🛷 (                | e m ×          | ) 🐖       |                        |                                     |                                                                                                    |                                       |                | ~ 🖓    | \$0) 📤 9:51<br>7/28/ | AM<br>72020 🛡 |

# **Cara Terima Barang**

1. Cari riwayat belanja dengan cara klik akunku, lalu riwayat belanja. Selanjutnya cari melalui history pemesanan. Klik untuk melihat detail pesanan yang sudah dikirim penjual.

| 😐 Dewa 19 (Feat 🥑 SIPLah Eur | reka 🛃 SIPLah Eur 🛪 🦀 siplah.eureka i 🦀 sip                         | plah.eurekai 🦛 siplah.eurekai 🤦 WhatsApp | 🦀 siplah.eurekai 🏨               | siplah.eurekai 🥼 siplah.eureka | al 🥼 siplah.eurekal | 🥑 Eureka Bookh 🛛 🕑 SIPLa | ah Eureka 🥑 SIPLah E | areko 🛛 单 New Ta | ь +    | - 0                          | ×           |
|------------------------------|---------------------------------------------------------------------|------------------------------------------|----------------------------------|--------------------------------|---------------------|--------------------------|----------------------|------------------|--------|------------------------------|-------------|
| ← → ♂ ☆                      | 🕖 🗎 🕾 https://siplah.eurekabookho                                   | ouse.co.id/account/history/get/0         |                                  |                                |                     |                          | … ⊠ ☆                | 1                | ∓ ⊪\ © | 0 🛎 🔄 🧃                      | <u></u> ∉ ≡ |
|                              | eurekabookhouse Co.id                                               | Cari Produk atau Toko .                  | Q                                |                                |                     | ) Koranjang 30           | 🔔 Info 🧧 🐣 Akunku    |                  |        |                              | Î           |
|                              | Halo, Kepala                                                        | History Pemesana                         | N Unduh data                     |                                |                     |                          |                      | K .              |        |                              |             |
|                              | Akun<br>Dashboard                                                   | Order Baru (55)                          | Proses (8)                       | Dikirim                        | Sampai              | Diterima (3)             | Ditagih              |                  |        |                              |             |
|                              | Data Sekolah<br>Lokasi Sekolah<br>Kotak Masuk                       | 2007/60058                               | IGGAL ABADI                      |                                |                     |                          |                      | 18 JUI 2020 1    |        |                              |             |
|                              | Belanja<br>Riwayat Belanja<br>Pembandingan<br>Negosiasi<br>Komplain |                                          | E-BOOK: PANDUAI<br>2x Rp.42.000  | N PRAKTIK KEPERAWATAN A        | NAK 1               |                          |                      |                  |        |                              |             |
| 2                            | Monitoring<br>Penerimaan                                            | 2006230423<br>BINTANG REKSA              | PRATAMA                          |                                |                     |                          | 2                    | 3 Jun 2020       |        |                              |             |
|                              | Pondginan<br>Pombayaran                                             |                                          | BK SISWA TEMATIK                 | ( TERPADU 41: KAYANYA NEG      | ƏRIKU/K13N-PENILAI  | IAN                      |                      |                  |        |                              |             |
|                              |                                                                     |                                          | BK SISWA TEMATIK<br>Ix Rp.27.300 | ( TERPADU 4H: TEMPAT TING      | 3GALKU/KI3N-PENIL   | AIAN                     |                      |                  |        |                              |             |
|                              |                                                                     |                                          | BK SISWA TEMATIK<br>Ix Rp.27.300 | ( TERPADU 4G: KEBERAGAM        | AN NEGR/K13N-PEN    | ILAIAN                   |                      |                  |        |                              |             |
|                              |                                                                     |                                          | BK SISWA TEMATIK<br>1x Rp.29.600 | ( TERPADU 4E: PAHLAWANKI       | U/K13-PENILAIAN     |                          |                      |                  |        |                              |             |
| # Banding                    |                                                                     | 2010                                     | BK SISWA TEMATIK                 | TERPADU 4F: CITA-CITAKU        | I/K13N-PENILAIAN    |                          |                      |                  |        |                              |             |
| E 🔎 Type here to sear        | rch O Ħ                                                             | 📦 🔽 🐑 🐑 🐗                                | е п 刘                            | 🚍 📲 🧿 🔼                        |                     |                          |                      |                  | ~ 🗊 🤆  | (ii) 📥 11:03 AM<br>7/28/2020 | . 🗣         |

2. Selanjutnya akan tampil BAST ONLINE, isi sesuai dengan kondisi barang yang dikirim penjual. Lalu klik Konfirmasi Terima Pesanan.

| ( → C û | ine.co.id/frontend/permesan<br>curekabookhouse.co.id<br>Networks.com<br>2007280003<br>Langtah berkutnya<br>Pesana sedang datam pepi<br>e8531 (tierta Asas Seah Taree                                                                                                    | an/detail/pesanan/2<br>E KATALOO ~ Cr<br>Tempo Pembayasan<br>Ihori<br>alanan                                                                                                    | 2007280003<br>et dengan lede stev judi C<br>Metode Pembeye<br>Bank Mandiri                                                                                                    | an Kurr<br>Jne                                                                                                    |                                                                           | SU TES EURERA<br>PIC Sekolah:<br>Kepala SiPLah 3<br>Alamat Sekolah:                                                                                                    | erangang 🌲 net 🖬 🏯 /                                                                     | E<br>Nora | 70% ( | 9 G | Ŧ | W\ | ۵ | 4 |
|---------|----------------------------------------------------------------------------------------------------|----------------------------------------------------------------------------------------------------|----------------------------------------------------------------------------------------------------|----------------------------------------------------------------------------------------------------|---------------------------------------------------------------------------|----------------------------------------------------------------------------------------------------|------------------------------------------------------------------------------------------|-----------|-------|-----|---|----|---|---|
|         | eurekabookhouse ioo id<br>Matariae tawa<br>2007280003<br>Langtah beritutnya.<br>Pesanan sedang dalam perju                                                                                                    | E KATALOO V Co<br>Tempo Pembayaran<br>Thari                                                                                                    | at dengan kode stav judur C<br>Metode Pembayas<br>Bank Mandini                                                                                                    | an Rufir<br>Jine                                                                                                    |                                                                           | SU TES EUREKA<br>PIC Sekolah:<br>Kepala SIPLah 3<br>Alamat Sekolah:                                                                                                    | erangang 🛛 🌲 mg 🔜 🍂                                                                      | uru 🎡     |       |     |   |    |   |   |
|         | No Pesanan<br>2007/280003<br>Langkah barikulonya:<br>Pesanan sedang dalam perji                                                                                                    | Tempo Pembayaran<br>Thari<br>alanan                                                                                                    | Metode Pembeye<br>Bank Mandiri                                                                                                    | an Kurir<br>Jine                                                                                                    | _                                                                         | SU TES EUREKA<br>PIC Sekolah:<br>Kepala SIPLah 3<br>Alamat Sekolah:                                                                                                    |                                                                                          |           |       |     |   |    |   |   |
|         | Langtah beritutnya:<br>Pesanan sedang dalam perju<br>eBAST (Benta Acara Serah Terim                                                                                                    | alanan<br>N Online)                                                                                                    |                                                                                                    |                                                                                                    |                                                                           | Alamat Sekolah:                                                                                                    |                                                                                          |           |       |     |   |    |   |   |
|         | eBAST (Berita Acara Serah Terim                                                                                                    | a Online)                                                                                                    |                                                                                                    |                                                                                                    |                                                                           | St. Pasimuni 10 Cintal<br>Kahuripan, Kab. Cian                                                                                                    | asih<br>Ijur, Prov. Jawa Barat, 40                                                       | 5115      |       |     |   |    |   |   |
|         |                                                                                                    |                                                                                                    |                                                                                                    |                                                                                                    |                                                                           | PENYEDIA                                                                                                    |                                                                                          |           |       |     |   |    |   |   |
|         | Pada hani ini, Tuo tanggal 28<br>Kode Pesaaan<br>Yung berbalahangan di base<br>1. Jahaban<br>Nama Perusahaan<br>Alama Perusahaan<br>Alama Perusahaan<br>Perupakai<br>Jahaban<br>Nama Sakotah<br>Na Bastatah<br>Nama Sakotah<br>No Tainga<br>Distanjariya dasebud PBMAC<br>PBMAC PERUSAKA calam-jumi<br>Na | BERTA ACAR,<br>No. 54<br>buten 07 dua ribu dua pri-<br>i Arman and anterna anterna<br>i Metala dua pri-<br>i Metala dua prima anterna<br>i Magala SIPLah 3<br>Bendahara BOS<br>I SO TES BURENGA<br>I Pasthan I 10 Orina<br>I Rabata SIPLah 3<br>I Rabata dua prima anterna<br>I Pasthan I 10 Orina<br>I Rabata dua prima anterna<br>I Rabata SIPLA<br>I Rabata dua prima anterna<br>I Rabata SIPLA<br>I Rabata dua prima anterna<br>I Rabata SIPLA<br>I Rabata dua prima anterna<br>I Rabata SIPLA<br>I Rabata dua prima anterna<br>I Rabata SIPLA<br>I Rabata SIPLA<br>I Raba | S. SERAH TERIMA ON<br>SIYOOO22070024<br>Julin, sexual dangan:<br>L.S.<br>(CI)<br>S. 2010, Bilas Klumprik, Kot<br>(Imar, 60222)<br>sh, Kahuriyaen, Kac, Galdree<br>KEDIA, dan /PBAK KEDIA<br>Dia Jamita Digask waxai danga<br>Jumita Digask waxai danga<br>Jumita Digask waxai danga<br>Jumita Digask waxai danga | LINE<br>a Surabaya, Jawa Timu<br>ng, Kab. Cianjur, Prov<br>imenyatakan kelah men<br>rimcan berkut:<br>Juméh Olenima | r, Indonesia, . Kota<br>Jawa Barat 40115<br>resima barang dari<br>Kandisi | Alamat<br>Alamat<br>J. Kareng Numeth B.<br>Surabaya, Java Time<br>Nota<br>Bunkanger Maktawa<br>Bakakaber Maktawa<br>Catao Maktawa<br>Bakakaber Maktawa<br>Bakakaber Makaber Makawa<br>Bakakaber Makaber Maktawa<br>Bakakaber Maktawa<br>Bakakaber Maktawa<br>Bakakaber Maktawa<br>Bakakaber Maktawa<br>Bakakaber Maktawa<br>Bakakaber Maktawa<br>Bakakaber Maktawa<br>Bakakaber Maktawa<br>Bakakaber Makakaber Makaber Makaber Makaber Makaber Makaber Makaber Makaber Makaber Makaber Makaber Makaber Makaber Makaber Makaber Makaber Makaber Maka | ter XVIII, Beles Klumpri<br>I, Indonesia<br>Jaes Timu: 60222<br>44. S<br>a Autos Bending | k, Kota   |       |     |   |    |   |   |
|         | 1 TABLET EVERCOS<br>Kinerjaj<br>Evercosa<br>Kode: TABLET EVEI<br>[Afirmasi dan Kiner                                                                                                    | S BRAVO (Afirmasi dan<br>RCOSS BRAVO<br>rja]                                                                                                    | 40                                                                                                    | 0                                                                                                    | Bak<br>Buruk                                                              | -                                                                                                    | 1                                                                                        |           |       |     |   |    |   |   |
|         | Nobe: ** titeri Nite untu                                                                                                    | k protuk ini jika Kondial Buruk.                                                                                                    |                                                                                                    |                                                                                                    | Kirim Note!                                                               |                                                                                                    |                                                                                          |           |       |     |   |    |   |   |
|         | -Berkan DENDA jika<br>Denda keterlambatan se                                                                                                    | pengirinan penyeda terlau lama<br>osuai dengan peraturan<br>yang berlaku                                                                                                    | Denda<br>Rp 88000 hori<br>Becapa Hari<br>0                                                                                                    | Total Denda                                                                                                    |                                                                           |                                                                                                    |                                                                                          |           |       |     |   |    |   |   |
|         | Berita Acara Serah Terima ini<br>selanjutnya dicatat pada buku<br>Demikian Berita Acara Serah "                                                                                                    | berlungsi sebagai bukti s<br>penerimaan barang seko<br>Terima ini dibuat dengan<br>Tolak Pesanan                                                                                                    | ersh terima hasil pekerjaan<br>lah.<br>sebenarrya untuk dipergun<br>Konfirmasi Terima Pesa                                                                                                    | kepada PIHAK KEDUA ,<br>akan sebagaimana sehi<br>nan                                                                | , untuk<br>arusnya.                                                       | 2                                                                                                    |                                                                                          |           |       |     |   |    |   |   |
|         |                                                                                                    | Terimakasih telah ber                                                                                                    | SIPLah<br>belanja di Siplah Eurekabo                                                                                                    | okhouse                                                                                                    |                                                                           | 2                                                                                                    |                                                                                          |           |       |     |   |    |   |   |

# **Cara Bayar**

1. Cari barang yang ingin dicari, lalu klik pada pada salah satu barang.

|                                                                                                    | Dewa 19 (Feat 🖉 SIPLah Eureka | 🥑 SIPLah Eu: 🗙 🧥 siplah.eurekai 🥼 s      | iplah.eurekai 🦀 siplah.eu | rekal 🚫 WhatsApp 🖌         | 🦀 siplah.eureka 🛛 🦀 | siplah.eurekai 🥼 siplah                    | h.eurekai 🦀 siplah.ei          | urekal 🥑 Eureka Bookh | 🥑 SIPLah Euro          | eka 🥑 SIPLah Eur          | eka 👋 New Tab | +      | - 0      | × |
|----------------------------------------------------------------------------------------------------|-------------------------------|------------------------------------------|---------------------------|----------------------------|---------------------|--------------------------------------------|--------------------------------|-----------------------|------------------------|---------------------------|---------------|--------|----------|---|
|                                                                                                    | (←) → ୯ ພ                     | 🗊 🚔 🕾 https://siplah.eurekabookh         | ouse.co.id/account/penag  | ihan                       |                     |                                            |                                |                       |                        | ⊡ ☆                       |               | ⊻ ⊪\ ⊡ | ۵ 🖸 ۷    | 1 |
| Image: Image:   Image: Image:   Image: <t< th=""><th></th><th>eurekabookhouse</th><th>Cari Produk atau T</th><th>oko</th><th>Q</th><th></th><th></th><th>H Kon</th><th>anjang <sup>30</sup> (</th><th>nfo <sup>6</sup> 🔒 Akunku</th><th><b>&amp;</b></th><th></th><th></th><th></th></t<>                                                                                                    |                               | eurekabookhouse                          | Cari Produk atau T        | oko                        | Q                   |                                            |                                | H Kon                 | anjang <sup>30</sup> ( | nfo <sup>6</sup> 🔒 Akunku | <b>&amp;</b>  |        |          |   |
| Num   Deb Sakon   Lotting   With Sakon   Lotting   With Sakon   Noncorpe   With Sakon   Noncorpe   With Sakon   Noncorpe   With Sakon   Noncorpe   With Sakon   Noncorpe   With Sakon   Noncorpe   Noncorpe   <                                                                                                    |                               | Halo, Kepala                             | D                         | aftar Penagi               | ihan                |                                            |                                |                       |                        | Arsip Pen                 | agihan        |        |          |   |
|                                                                                                    |                               | Akun                                     | s                         | how 25 ventries            | Search:             |                                            |                                |                       |                        |                           |               |        |          |   |
| Licked Seleckin   Beingie   Weryd Beingie   Weryd Beingie   Worder Monito   Peoplexii   Monitoring   Poerlingon   Peoplexii   Monitoring   Peoplexii   Peoplexiii   Peoplexiii   Peoplexiii   Peoplexiii   Peoplexiii   Peoplexiii   Peoplexiii   Peoplexiii   Peoplexiii   Peoplexiii   Peoplexiii   Peoplexiii   Peoplexiii   Peoplexiii   Peoplexiii                                                                                                    |                               | Dashboard<br>Data Sokolah                |                           | No Kode Pesana             | n Penyedia          | Tgl Penagihan 🤤                            | Jatuh Tempo 🤴                  | Total Penagihan       | Bukti                  | Aksi 🤤                    |               |        |          |   |
| Beinging   Weinder stationality   Northoodings   Northoodings   Northoodings   Panality   Panality   Person   Person <td< td=""><td></td><td>Lokasi Sekolah<br/>Kotak Masuk</td><td></td><td>1 #2004220027</td><td></td><td>22 Apr 2020</td><td>23 Apr 2020</td><td>Rp 90.000</td><td></td><td>Update ?</td><td></td><td></td><td></td><td></td></td<>                                                                                                    |                               | Lokasi Sekolah<br>Kotak Masuk            |                           | 1 #2004220027              |                     | 22 Apr 2020                                | 23 Apr 2020                    | Rp 90.000             |                        | Update ?                  |               |        |          |   |
| Protocolingen   Registail   Korrptain   Ponstrinnoon   Ponsighnon   Ponsighnon <                                                                                                    |                               | Belanja<br>Rivervat Belania              | s                         | howing 1 to 1 of 1 entries | Previous            | 1 Next                                     |                                |                       |                        |                           |               |        |          |   |
| Korrplain   Monitoring   Pendarmaan   Panaghan   Perbayaran     For CRMASS   Protog SPinis   Keispian Prinais   Keispian Prinais <tr< td=""><td></td><td>Pombandingan<br/>Neaosiasi</td><td></td><td></td><td></td><td></td><td></td><td></td><td></td><td></td><td></td><td></td><td></td><td></td></tr<>                                                                                                    |                               | Pombandingan<br>Neaosiasi                |                           |                            |                     |                                            |                                |                       |                        |                           |               |        |          |   |
| Monditiving<br>Panoginan<br>Panoginan<br>Pentbayaran<br>Pentbayar                                                                                                |                               | Komplain                                 |                           |                            |                     |                                            |                                |                       |                        |                           |               |        |          |   |
| Ponoghon<br>Pomboyaran<br>NFOEMASI<br>Tortong SHON<br>Kebjaan Prival<br>Kebjaan Prival<br>Kebjaan |                               | Monitoring<br>Ponorimaan                 |                           |                            |                     |                                            |                                |                       |                        |                           |               |        |          |   |
| NFORMASI       PEMBAYARAN       KONTAK       ANDROID APP         Textory SiFled<br>Kebjalan Privalik<br>Syord dan Kelerituan       BANK © DKI @BANK BRI<br>Marking Denie       PI. Larska Bookhouse<br>al. H. Bajory No.Back 1974       M. NDROID APP         If Underson       Defor Perijusi       Image: Image:                                                                                                    |                               | Penagihan<br>Pembayaran                  |                           |                            |                     |                                            |                                |                       |                        |                           |               |        |          |   |
| INFORMASI     PEMBAYARAN     KONTAK     ANDROID APP       Tentong Sirich<br>Kabijatan Produk<br>Synatt dan Kelarihuan     BANK @ DKI @ BANK BRI<br>Marking Detas Ponjusi     PI. Laraka Bookhouse<br>d. H. Baping No.00, Chronos, Jakotro Time,<br>Do Jakotra Sirich<br>Marking Marking Mark                                                                                                    |                               |                                          |                           |                            |                     |                                            |                                |                       |                        |                           |               |        |          |   |
|                                                                                                    |                               |                                          |                           |                            |                     |                                            |                                |                       |                        |                           |               |        |          |   |
| INFORMASI PEMBAYARAN PEMBAYARAN Rebistran Produk Syourd din Keterikan Doter Penjuai Penjuai P                                                                                                    |                               |                                          |                           |                            |                     |                                            |                                |                       |                        |                           |               |        |          |   |
| Information     Pendavidan     KONTAK     ANDROID APP       Tentong Sifich<br>Kebjacion Privosi     BANK @ DKI     BANK @ DKI     Pi. Lareko Bookhouse<br>Lik Bioping No.00, Choose, Jakons Brill     Pi. Lareko Bookhouse<br>Lik Bioping No.00, Choose, Jakons Timer,<br>Dottor Poniuoi     Dottor Poniuoi     Dottor Pon                                                                                                    |                               |                                          |                           |                            |                     |                                            |                                |                       |                        |                           |               |        |          | _ |
| Tertang Sirkin<br>Kabijalan Mudal<br>Syorat dan Kelondan<br>Statilation Kelondan<br>Statilation Kelondan<br>Datas Penjuai<br>Bankk @ DKI<br>Bankk @ DKI<br>Bankk @ D                                                                                                    |                               | INFORMASI                                | PEN                       | IBAYARAN                   |                     | KONTAK                                     |                                | ANDRO                 | ID APP                 |                           |               |        |          |   |
| Kebijalo Produk     Dot Jakota 13740       Synard din Kentuan     mandin Luston       Dottor Ponjual     Imandin Luston       Statuser     Banduan       Banduan     Banduan                                                                                                    |                               | Tentang SIPlah<br>Kebijakan Privasi      | В                         | ANK 🚷 DKI 🔣                | BANK BRI            | PT. Eureka Bookhou<br>Jl. H. Baping No.100 | use<br>I, Ciracas, Jakarta Tin | nur,                  | GET IT ON              |                           |               |        |          |   |
| El Sandrog Dottor Penjuol Provinci Interna Bontuon Teknis<br>Calification Calification Calificatio                                                                                                    |                               | Kebijakan Produk<br>Syarat dan Ketontuan | m                         | andiri bank bjb            | barð játim 🥖        | DKI Jakarta 13740<br>021-8779 6010         |                                |                       | Google F               | Play                      |               |        |          |   |
|                                                                                                    | EE Banding                    | Daftar Penjual                           | 1                         | ank jaceng mandan Bank     | Nagari              | Bantuan Tekni                              | is                             |                       |                        |                           |               |        |          |   |
|                                                                                                    |                               |                                          |                           |                            |                     | -                                          | an l                           |                       |                        |                           |               |        | 11:00 AM |   |

#### 2. asd

| 😐 Dewa 19 (Feat 🥑 SIPLah Eureia | 🥑 SIPLah Eur 🛪 🦓 siplah.eureka 🖗 sip  | lah.eurekai 🧕 siplah.eurekai 😒 WhatsApp      | 🥼 siplah.eurekai 🛔     | 🎄 siplah.eureka: 🦀 siplah.eureka: 🦛 siplah.eureka:                 | 🥑 Eureka Bookh 🛛 🕑 SIPLah Eureka 🕑 SIPLah I            | Eurek: 🧆 New Tab 🛛 + 🛛 – 🔊 🛛 🗙 |
|---------------------------------|---------------------------------------|----------------------------------------------|------------------------|--------------------------------------------------------------------|--------------------------------------------------------|--------------------------------|
| ← → ♂ ŵ                         | 🕑 🚔 🕾 https://siplah.eurekabookho     | use.co.id/frontend/pemesanan/detail/konfirma | isi_bayar_detail/31713 |                                                                    | 🛛 t                                                    | ⊻ II\ 🗊 🛎 🗾 🤞 🗏                |
|                                 | eurekabookhouse co.id                 | Cari Produk atau Toko                        | Q                      |                                                                    | 🏲 Keranjang <sup>30</sup> 🔔 Info <sup>6</sup> 🔒 Akunki | . 🌚                            |
|                                 |                                       |                                              |                        |                                                                    |                                                        |                                |
| KONFIRMASI PEMBAYAN             | RAN                                   |                                              |                        |                                                                    |                                                        |                                |
| No Invoice *                    |                                       |                                              |                        | No. Rekening Sekolah *                                             |                                                        |                                |
|                                 |                                       |                                              |                        |                                                                    |                                                        |                                |
| Rek. Atas Nama Sekolah *        |                                       |                                              |                        | Jumlah *                                                           |                                                        |                                |
| Bank *                          |                                       |                                              |                        | Tanaaal transfer *                                                 |                                                        |                                |
| Pilih bank                      |                                       |                                              |                        | 2020-07-28                                                         |                                                        |                                |
| Unggah Struk * Maks. 500kb      |                                       |                                              |                        | Memo *                                                             |                                                        |                                |
| No no solocitota                |                                       |                                              |                        |                                                                    |                                                        |                                |
| * Wajib Diisi                   |                                       |                                              |                        |                                                                    |                                                        | ji.                            |
| KONFIRMASI ORDER                | KEMBALI                               |                                              |                        |                                                                    |                                                        |                                |
|                                 |                                       |                                              |                        |                                                                    |                                                        |                                |
|                                 |                                       |                                              |                        |                                                                    |                                                        |                                |
|                                 |                                       |                                              | Kembali                | Ke Pemesanan                                                       |                                                        |                                |
|                                 | NEODALO I                             | 251221/12211                                 |                        | KONTAK                                                             |                                                        |                                |
|                                 | Tentang SiPlah                        | PEMBAYAKAN                                   | <b>m</b>               | PT. Eureka Bookhouse                                               |                                                        |                                |
| Banding                         | Kebijakan Privasi<br>Kebijakan Produk | BANK 🚷 DKI                                   | KIBANK BRI             | Jl. H. Baping No.100, Ciracas, Jakarta Timur,<br>DKI Jakarta 13740 | Google Play                                            |                                |
|                                 | Syarat dan Ketentuan                  | mandiri bank bit                             | bonkjatim              | 021-8779 6010                                                      |                                                        |                                |
| 🛨 🔎 Type here to search         | 0 #                                   | ڬ 🤽 🔄 📾 👘 🚿                                  | e n x1                 | 💼 📲 💿 🔣                                                            |                                                        | へ 🏆 (4)) 🔷 11:00 AM 📮          |

# **Cara Nego Barang**

3. Cari barang yang ingin dicari, lalu klik pada pada salah satu barang.

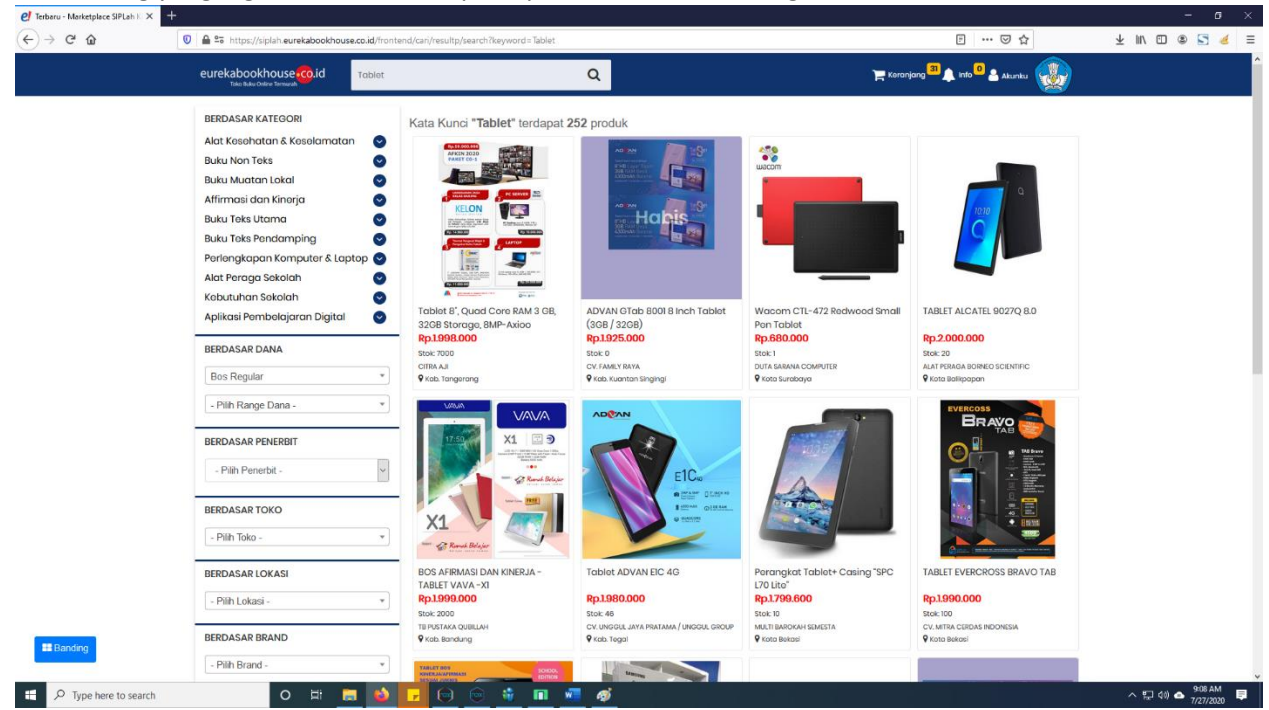

4. Akan tampil detail barang, lalu klik nego.

| <br>0 🗎 😂 https://siplah.eurekabookhouse.co.id/proc    | luct/4757/144073_tablet-advan-tab  | 57.                                                                                                  | □ … ◎ ☆                                   | ¥ IIV 🖾 🕲 🤏 |
|--------------------------------------------------------|------------------------------------|----------------------------------------------------------------------------------------------------|-------------------------------------------|-------------|
| eurekabookhouse .id Corr Proc                          | luk atau Toko .                    | Q                                                                                                    | 🗮 Keranjang 💷 🛦 Into 🔍 🛔 Akunku 🥨         |             |
|                                                        | Tal<br>Digual<br>Control<br>Kuonti | Dieh Advan Tab7<br>Dieh - UD. BERKAT<br>Solution 0<br>Satuan<br>2.000.0000 /Pcs<br>os - 1 + Tersodio |                                           |             |
|                                                        | Elickat Brand                      | S ADVAN<br>si Kab. Nunukan, Prov. Kalimantan Utara<br>Trambiah ke Cart                               | Stok 300 unit<br>Lama Kirim 14 Hari Kerja |             |
| UD. BERKAT<br>UD. BERKAT<br>Totol ISB Produk<br>W Akti |                                    |                                                                                                    |                                           |             |
| Deskripsi Spesifikasi Ulasan (1)                       |                                    |                                                                                                    |                                           |             |
| Deskripsi                                              |                                    |                                                                                                    |                                           |             |
| Tablet ADVAN Tab7                                      |                                    |                                                                                                    |                                           |             |
|                                                        |                                    |                                                                                                    |                                           |             |

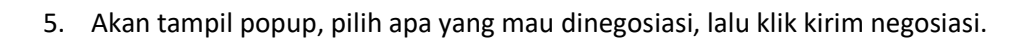

| 🥑 Terbaru - Marketplace SIPLah K 🗙 🛛 🤅 | 🖞 Jual Affirmsai dan Kinegis Hao. X 👩 Eureka Boothouse   Toko Buku X 🥙 Jual Aplikasi Pembelajasan Dig X + | - o ×                          |
|----------------------------------------|----------------------------------------------------------------------------------------------------|--------------------------------|
| ↔ ♂ ⋳                                  | 💿 🔒 🗱 https://siplah.eurekabookhouse.co.id/product/4757/144073_tablet-advan-tab7                          | y 👱 IIV 🖾 🕲 🦉 🚍                |
|                                        | eurekabookhouse and her her her her her her her her her her                                               | w 🎡                            |
|                                        | Tablet Advan Tab7<br>Harga Satuan : Rp.200000<br>Mantha - 1 +<br>Harga Tota: Rp.2000000                   |                                |
|                                        | Masukian Harga Tega Total Nego                                                                            |                                |
|                                        | 200000 Rp. 200000                                                                                         |                                |
|                                        | Lama Pembayaran (Term of Payment) Kurir                                                                   |                                |
|                                        | 1 Han JNE V                                                                                               |                                |
|                                        | Peribungkus Asuransi Juka Juka Juka Juka Juka Juka Juka Juka                                              |                                |
|                                        | Kardus dan Plastik 👻 Tidak 🗳 Lama Kirim 14 Hari Kerja                                                     |                                |
|                                        | Masukkan spesifikasi lainnya:                                                                             |                                |
|                                        | Masukan spesifikasi tambahan 🤉 tego 🏥 Boodington                                                          |                                |
|                                        |                                                                                                    |                                |
|                                        | O Kim Negosiasi                                                                                           |                                |
|                                        | UD. BERKAT                                                                                                |                                |
|                                        | Control 133 Produk                                                                                        |                                |
|                                        | TELETINE O ANY                                                                                            |                                |
|                                        |                                                                                                    |                                |
|                                        | Deskripsi Spesifikasi Ulasan (t)                                                                          |                                |
|                                        | Deskripsi                                                                                                 |                                |
|                                        | Tablet ADVAN Tab7                                                                                         |                                |
|                                        | Layar : 7Inch                                                                                             | Bairline                       |
|                                        | RAM: 3 GB                                                                                                 | a banding                      |
| P Type here to search                  | Kapasitas Pendimentana 2.6 cB.<br>O H 🔚 🔕 🔽 🕞 💿 🕸 🔳 🛷                                                     | ^ 1 1 400 ♠ 9-49 AM 17/27/2020 |